## マツキドライビングスクール高速バス予約方法

#### **STEP 1**

予約するメニューを選びます。

- ・入校時(関東⇒山形)
- ・卒業時(山形⇒関東)

※予約は入校時、卒業時それぞれで必要です。
 入校日、卒業日をよくご確認の上予約して下さい。
 ※臨時増便する場合があります。その際は

「入校時2」など選択できるメニューが増えます。 「入校時1」が満員の際は増便もご確認下さい。

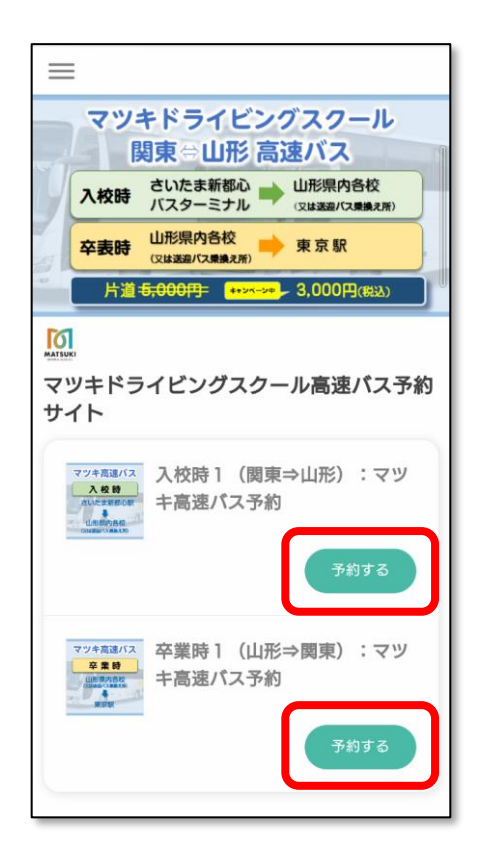

STEP 2

# 注意書きをよくお読みいただいた後 下にスクロールし、乗車したい日付を タップします。

※日付がグレーの日は運行が無いか 満員などで予約が出来ない日です。※予約は乗車日の6か月前から可能です。

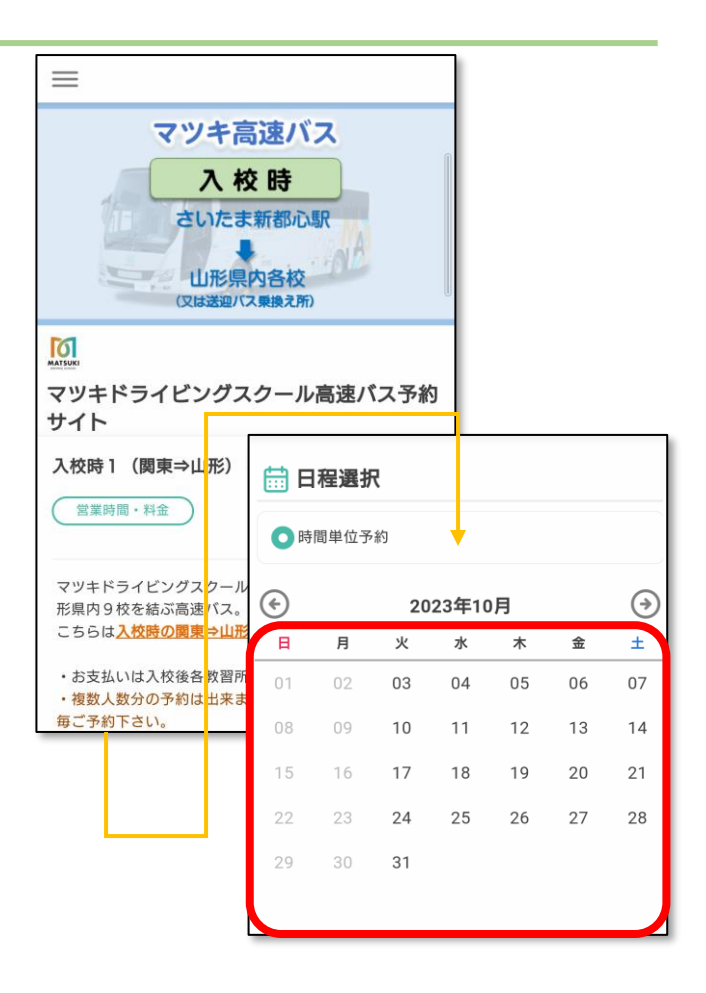

## STEP 3

下に表示されるボタンをタップすると 予約内容、残席が表示されるので、確認の上 「決定」をタップします。

※08:00~14:40 などの時間記載は便宜上設定している もので、実際の運行時間を表すものではありません。

| ¢            | 2023年10月                    |    |    |    |    | ( ) |  |  |
|--------------|-----------------------------|----|----|----|----|-----|--|--|
| B            | 月                           | 火  | 水  | 木  | 金  | ±   |  |  |
| 01           | 02                          | 03 | 04 | 05 | 06 | 07  |  |  |
| 08           | 09                          | 10 | 11 | 12 | 13 | 14  |  |  |
| 15           | 16                          | 17 | 18 | 19 | 20 | 21  |  |  |
| 22           | 23                          | 24 | 25 | 26 | 27 | 28  |  |  |
| 29           | 30                          | 31 |    |    |    |     |  |  |
| 入校時1:関       |                             |    |    |    |    |     |  |  |
| 入校時          | 入校時1:関                      |    |    |    |    |     |  |  |
| 2023 <b></b> | 2023年10月20日(金)              |    |    |    |    |     |  |  |
| 入校時          | 入校時1:関東⇒山形 09:00~14:50 ○残44 |    |    |    |    |     |  |  |
|              |                             |    |    |    |    | 1.⇔ |  |  |
|              |                             |    |    |    |    | 厌正  |  |  |
| _            |                             | -  | -  |    |    |     |  |  |

STEP 4

次の画面で予約内容詳細が再度表示されるので 確認の上「予約を進める」をタップします。

※もし日程等が違う場合、「×変更する」 から元の画面に戻って、再度日付を選択 し直して下さい。

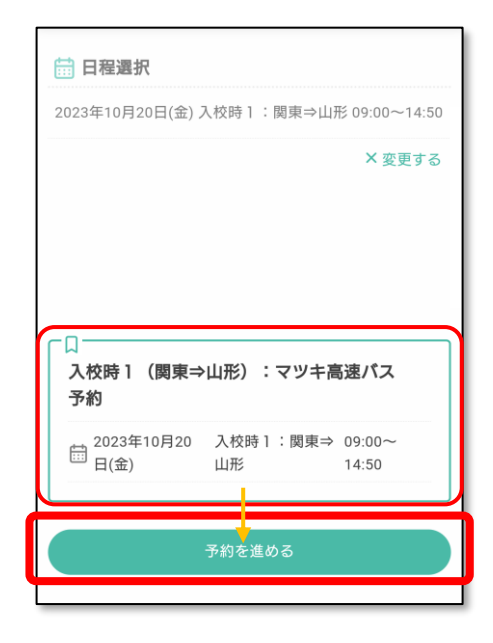

マツキドライビングスクール高速バス予約方法

#### STEP 5

予約者ご本人の「お名前」「カナ名」「メール」 「携帯電話番号」「性別」「ご入校教習所」 「連絡事項」を入力し、「確認する」をタップします。

※教習所はご確認の上、お間違い無い様にお願い致します。 特に「山形中央校」と「山形校」は名前が似ていますので お気を付けください。

※カナ名にスペースや記号は含められません。 ミドルネーム等は間を空けず記載して下さい。

※乗車に際して心配な事などあれば、連絡事項にご記載くだ さい。

※座席指定はできません。

| 氏名 *                                                                          |                              |  |  |  |  |  |
|-------------------------------------------------------------------------------|------------------------------|--|--|--|--|--|
| 山形                                                                            | 太郎                           |  |  |  |  |  |
| 氏名(カナ) *                                                                      |                              |  |  |  |  |  |
| ヤマガタ                                                                          | タロウ                          |  |  |  |  |  |
| <b>メールアドレス*</b><br>※携帯キャリアのアドレスを入:<br>信許可リストに「reserva.be」<br>yamagata@hoge.jp | わする場合、携帯キャリアの受<br>を追加してください。 |  |  |  |  |  |
| メールアドレス(確認)*                                                                  |                              |  |  |  |  |  |
| yamagata@hoge.jp                                                              |                              |  |  |  |  |  |
| 電話番号 *                                                                        |                              |  |  |  |  |  |
| 080-1234-5678                                                                 |                              |  |  |  |  |  |
| <b>性別<sup>*</sup></b><br>● 男性 ○ 女性                                            |                              |  |  |  |  |  |
| ご入校教習所*                                                                       |                              |  |  |  |  |  |
| 01 山形中央校 02 山形校                                                               |                              |  |  |  |  |  |
| 03 太陽校 04 村山校                                                                 |                              |  |  |  |  |  |
| 07 長井校 08 赤湯校 09 白鷹校                                                          |                              |  |  |  |  |  |
| 海鉄東頂(ご声望等本ればご記載下すい)                                                           |                              |  |  |  |  |  |
| A COME OF LIA                                                                 |                              |  |  |  |  |  |
|                                                                               |                              |  |  |  |  |  |
|                                                                               |                              |  |  |  |  |  |
|                                                                               |                              |  |  |  |  |  |
|                                                                               |                              |  |  |  |  |  |
| 確認                                                                            | する                           |  |  |  |  |  |
| ( <b></b>                                                                     | 3                            |  |  |  |  |  |
|                                                                               |                              |  |  |  |  |  |

入校時1(関東⇒山形):マツキ高速バス

2023年 10月 20日 (金) 入校時 1 :関東⇒山形 09:00~

14:50

予約 日時

**氏名** 山形 太郎

**氏名(カナ)** ヤマガタ タロウ

**STEP 6** 

入力内容の確認画面が表示されるので、情報を確認後 利用規約、プライバシーポリシーをご確認いただき、 同意するにチェックを入れ「完了する」をタップします。

※利用規約、プライバシーポリシーは文字をクリック するとご確認いただけます。

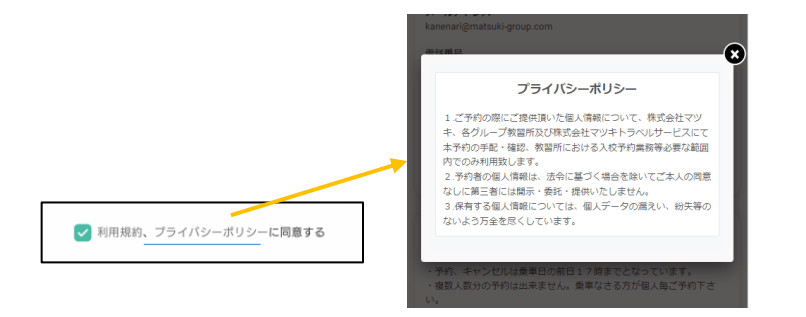

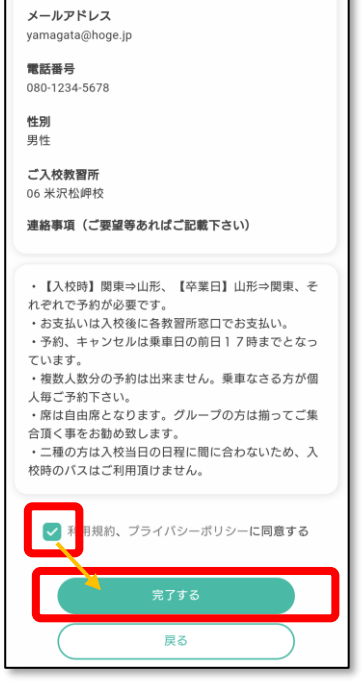

#### STEP 7

# 「予約完了」画面が表示されたら、完了です。 登録したメールアドレス宛に予約確定メールが届きます。

※予約詳細確認やキャンセルは メール記載のURLから可能です。

※キャンセルは乗車日3日前の23:59 までとなっております。

(例:5日乗車なら2日の23:59)

※料金は入校後、学校窓口にて お支払いください。 卒業時の予約は料金と引き換えに 乗車カードが配布されます。 予約メールを窓口でご提示いただき 料金お支払いの上、お受け取りくだ さい。 

 予約完了

 ご予約いただき、誠にありがとうございます。

 ご予約が完了いたしました。

 予約完了の確認メールを送信いたしましたので、必ず予約内容をご確認ください。

 予約情報

 予約日時
 2023年10月20日(金)

入校時1:開東⇒山形 09:00 ~ 14:50 予約番号 f6fqoip1U

以上